# Virtual Lab Setup

## Step 1: Install Virtualization Software

Ensure VirtualBox is installed. If not, use the following command:

sudo pacman -S virtualbox

### Step 2: Create a New Virtual Machine

- Open VirtualBox and click "New."
- Name the VM, select "Linux" for type, and "Ubuntu (64-bit)" for version.
- Allocate appropriate memory and create a virtual hard disk.

### Step 3: Install Ubuntu

- Attach the 'boonter.iso' to the VM's virtual CD/DVD drive.
- Start the VM and follow the installation prompts to install Ubuntu.

## Step 4: Configure Network Settings

- **NAT**: For internet access.
- Internal Network: For VM to VM communications within the isolated lab environment.

#### Step 5: Install Necessary Tools

Install tools for network testing and attacks and the attacking machine:

sudo apt update
sudo apt install tcpdump ettercap-text-only

#### Step 6: Basic Network Testing

- Perform network tests like pinging and capturing packets with tcpdump.
- Analyze the traffic using Wireshark to ensure proper setup.

#### **Step 7: Security Practices**

- Keep the VMs updated and secure.
- Enable only necessary network interfaces and services.
- Regularly snapshot the VMs for easy restoration.

# Network Setup for TCP Session Hijacking Lab

# Choosing an IP Scheme and Assigning IPs

- Use the private IP range 10.0.2.x with a subnet mask of 255.255.255.0.
- Assign static IPs:
  - Attacker VM: 10.0.2.10
  - Victim VM: 10.0.2.20
  - Server VM: 10.0.2.30

# Setting Up the Network in VirtualBox

- For each VM in VirtualBox:
  - Go to 'Settings' -> 'Network'
  - Enable a network adapter and set it to 'Internal Network'.
  - Use 'LabNet' for the network name to ensure all VMs can communicate.

# Configuring Static IP Addresses on Ubuntu VMs Without Gateway

Edit the Netplan configuration file /etc/netplan/01-netcfg.yaml (or similar):

```
network:
  version: 2
  renderer: networkd
  ethernets:
    enp0s3:
    dhcp4: no
    addresses:
        - 10.0.2.10/24 # Use the appropriate IP for each VM
```

- Adjust the IP for each VM accordingly.
- Apply changes with sudo netplan apply.

## Configuring Static IP Addresses on Ubuntu VMs With Gateway

Edit the Netplan configuration file /etc/netplan/01-netcfg.yaml (or similar):

```
network:
  version: 2
  renderer: networkd
  ethernets:
    enp0s3:
    dhcp4: no
    addresses: [10.0.2.10/24]
    gateway4: 10.0.2.1
    nameservers:
    addresses: [8.8.8.8]
```

- Adjust the IP for each VM accordingly.
- Apply changes with sudo netplan apply.

#### **Testing Connectivity**

• Test network connectivity using ping from each VM:

ping 10.0.2.20 # From VM with IP 10.0.2.10